# SHARP

# 数字投影机 **MultiSync**<sup>®</sup> 型号XP-P721Q-B / XP-P601Q-W

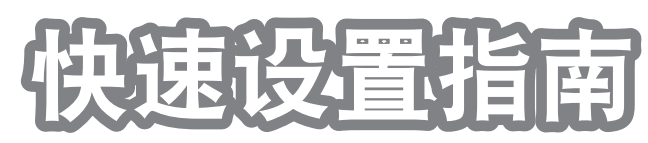

保留备用

- 快速设置指南提供了关于连接信号源、开启电源、选择信号源及其他基本操作说明的初始 设置和使用信息。
- 完整的**用户手册**以PDF(便携式文档格式)发布在网站上,提供了有关夏普投影机的详细 产品和使用信息。 https://www.sharp-nec-displays.com/dl/en/pj\_manual/lineup.html
- 首先阅读**重要信息**。它涵盖了有关投影机安全和注意事项的信息。

在遥控器中安装电池。 安装新的电池(7号锰电池)。不要混用不同类型(锰或碱性)的电池或新旧电池。 确保电池的极性(+/-)正确对齐。 • (1)(2)(4)3 设置屏幕和投影机。 请参阅《用户手册》中的投影距离表。 C 屏幕 镜头中心 投影距离

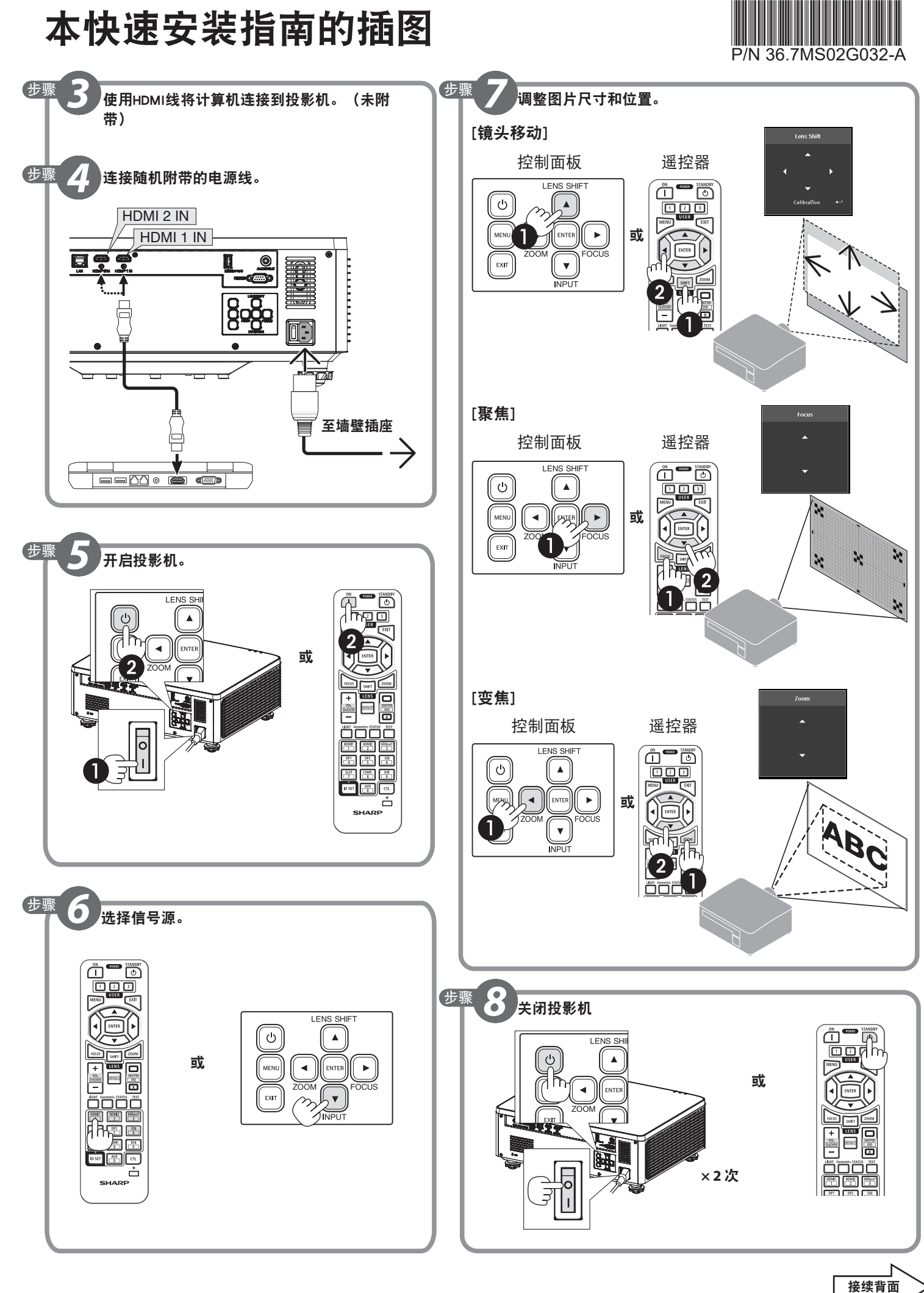

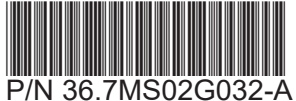

# 快速设置指南

注意:本文档介绍投影机的基本操作。

# ◎在遥控器中安装电池。

- •安装新的电池(7号)。不要混用不同类型(锰或碱性)的电池或新旧电池。
- •确保电池的极性(+/-)正确对齐。

### ●使用HDMI线将计算机连接到投影机。(未附带)

### ❷连接附带的电源线。

确保插脚完全插入交流输入端子和墙上插座。

#### ❸打开投影机。

# ▲ 警告

投影机会发出强光。打开电源时,确保投影范围内没有人盯视镜头。

1.将主电源开关调到"I"。

2. 按投影机上的③(电源)按钮或遥控器上的开机(1) 按钮。

# ❹选择一个信号源。

[用于遥控器]

1.按HDMI 1按钮或HDMI 2按钮。

[用于投影机控制面板]

1.按" INPUT"(输入)按钮。

2. 按 ▼▲ 按钮选择输入端子, 然后按" ENTER"(确定)按钮。

# ❺调整图像大小和位置。

⚠注意

在投影机后面或侧面执行调整。在前面调整可能会使您的眼睛暴露在强光下,造 成眼睛伤害。

# [镜头位移]

1. 按投影机上的"LENS SHIFT" (镜头位移)按钮或遥控器上的"SHIFT" (位移)按钮。

2.按 ▼▲◀▶ 按钮移动投影图像。

[聚焦]

1.按"FOCUS"(聚焦)按钮。

2.按▼▲按钮调整聚焦。

# [缩放]

1.按"ZOOM" (缩放)按钮。

2.按▼▲按钮调整缩放。

# **⑥**关闭投影机。

1. 按投影机上的()(电源)按钮或遥控器上的待机())按钮。

2.再按一下③(电源)或待机(⑴)按钮。

- 3.将主电源开关调到"O"。
- 4. 断开所有线缆。